## Informacja dot. zasad rejestrowania telewizyty oraz telelustracji w Systemie RDR (moduł KRR) Wersja: 2020.6.17.154200

W związku ze stanem zagrożenia epidemicznego spowodowanym zakażeniami wirusem SARS-CoV-2 i ograniczeniami z tym związanymi, w Systemie RDR uruchomiono nową funkcjonalność.

- W Systemie RDR doradca ds. Polskiego FADN nadzorujący dokonywanie ewidencji w zestawie książek ma obowiązek odnotować każdą wizytę w gospodarstwie w przeznaczonym do tego rejestrze w Systemie RDR wraz z opisem dokonanych czynności.
- 1.1. Po wybraniu wizytowanego gospodarstwa (NIG-u) wizyty rejestruje się w module KRR\Edycja, w zakładce "Wizyty":

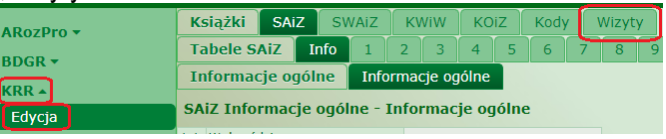

1.2. Po wybraniu zakładki "Wizyty" można zarejestrować wizytę (należy kliknąć przycisk "Nowa wizyta"):

| ARozPro ¥     | Książki              | SAIZ   | SWAiZ     | KWIW KOIZ Kody Wi |  |       |  |  |  |
|---------------|----------------------|--------|-----------|-------------------|--|-------|--|--|--|
|               | Tabele Wizyty Wizyty |        |           |                   |  |       |  |  |  |
| KRR •         | Wykaz wi             | zyt No | wa wizyta |                   |  |       |  |  |  |
| Edycja        | Data                 |        | R         | ola               |  | NrPBR |  |  |  |
| Testy         | 1                    |        |           | 2                 |  | 3     |  |  |  |
| Wywiki tostów |                      |        |           |                   |  |       |  |  |  |
|               |                      |        |           |                   |  |       |  |  |  |

1.3. Na formatce pracownik może zmienić datę wizyty, musi wprowadzić opis wykonanych czynności, a na koniec kliknąć przycisk "Zapisz":

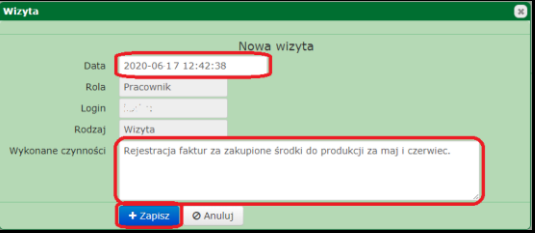

1.4. Wizyty w kontekście pojedynczego gospodarstwa pracownik może przeglądać po wybraniu zakładki "Wizyty" w KRR\Edycja:

| ARozPro <del>▼</del><br>BDGR <del>▼</del><br>KRR ▲ | Książki SAIZ SWAIZ KWIW KOIZ Kody Wizyty   Tabele Wizyty Wizyty Wizyty Wizyty   Wykaz wizyt Nowa wizyta |           |       |        |                                             |          |       |  |  |
|----------------------------------------------------|----------------------------------------------------------------------------------------------------|-----------|-------|--------|---------------------------------------------|----------|-------|--|--|
| Edycja                                             | Data                                                                                                    | Rola      | NrPBR | Rodzaj | Wykonane czynności                          | Protokół | Ocena |  |  |
| Testy                                              | 1                                                                                                    | 2         | 3     | 4      | 5                                           | 6        | 7     |  |  |
| · · · · · · · · · · · · · · · · · · ·              |                                                                                                    |           |       |        |                                             |          |       |  |  |
| Address that has an factor                         |                                                                                                    |           |       |        |                                             |          |       |  |  |
| Wyniki testów                                      | 2020-06-1:7 12:42:38                                                                                    | Pracownik | 1.0   | Wizyta | Rejestracja faktur za zakupione środki do j | ×        |       |  |  |

1.5. Wizyty we wszystkich swoich gospodarstwach pracownik może przeglądać w menu KRR\Wizyty:

| ARozPro 🔻     | Wizyty |                  |          |           |       |        |                             |       |  |  |
|---------------|--------|------------------|----------|-----------|-------|--------|-----------------------------|-------|--|--|
|               |        | Data 🝷           | NIG      | Rola      | NrPBR | Rodzaj | Wykonane czynności          | Ocena |  |  |
| BDGR 🔻        |        |                  |          |           |       |        |                             |       |  |  |
| KRR -         |        | 2020-06-17 12:42 | 53069124 | Pracownik | 1.277 | Wizyta | Rejestracja faktur za zakup |       |  |  |
| Edycja        |        |                  |          |           |       |        |                             |       |  |  |
| Testy         |        |                  |          |           |       |        |                             |       |  |  |
| Wyniki testów |        |                  |          |           |       |        |                             |       |  |  |
| Korekty       |        |                  |          |           |       |        |                             |       |  |  |
| Wizyty        |        |                  |          |           |       |        |                             |       |  |  |

2. W Systemie RDR koordynator, audytor oraz metodyk może przeprowadzić lustrację elektronicznie poprzez przeglądanie danych rachunkowych zapisanych w Systemie RDR. Służy do tego nowa funkcjonalność uruchamiana po wybraniu lustrowanego gospodarstwa (NIG-u), a następnie po wybraniu zakładki "Wizyty" w KRR\Edycja (należy kliknąć przycisk "Nowa wizyta"):

| · · · j · j ·              | 1 1      |                      | - <u>(-</u> ]- J | "    |      |       |        |  |  |
|----------------------------|----------|----------------------|------------------|------|------|-------|--------|--|--|
| ARozPro -                  | Książki  | SAIZ                 | SWAIZ            | KWIW | KOIZ | Kody  | Wizyty |  |  |
|                            | Tabele W | Tabele Wizyty Wizyty |                  |      |      |       |        |  |  |
| KRR •                      | Wykaz wi | izyl No              | wa wizyta        |      |      |       |        |  |  |
| Edycja                     | Dat      | a                    | R                | ola  |      | NrPBR |        |  |  |
| Testy                      | 1        |                      |                  | 2    |      | 3     |        |  |  |
| Martin and State and State |          |                      |                  |      |      |       |        |  |  |

2.1. Po kliknięciu przycisku "Nowa wizyta" System RDR rozpoczyna rejestrację lustracji. Lustrator powinien przejrzeć wszystkie tabele we wszystkich książkach. Po zakończeniu przeglądania należy zakończyć lustrację poprzez kliknięcie przycisku "Zakończ wizytę":

| ARozPro <del>+</del><br>BDGR <del>+</del><br>KRR • | Książki SAiZ SV<br>Tabele Wizyty Wi<br>Wykaz wizyt Zakońc | WAIZ KWIW KOI<br>zyty<br>z wizytę | Z Kody Wizyty |           |                                             |          |       |
|----------------------------------------------------|-----------------------------------------------------------|-----------------------------------|---------------|-----------|---------------------------------------------|----------|-------|
| Edycja                                             | Data                                                      | Rola                              | NrPBR         | Rodzaj    | Wykonane czynności                          | Protokół | Ocena |
| Testy                                              | 1                                                         | 2                                 | 3             | 4         | 5                                           | 6        | 7     |
| Alternative and free                               |                                                           |                                   |               |           |                                             |          |       |
| wyniki testow                                      | 2020-06-17 12:42:38                                       | Pracownik                         | 1.0.          | Wizyta    | Rejestracja faktur za zakupione środki do j | ×        |       |
| Korekty                                            | 2020-06-17 13:07:41                                       | Administrator                     | 22. C         | Lustracja | Lustracja                                   |          |       |
| Minuter                                            | Strong 1 z 1 // // N                                      | ogółem: 2 w tym widoczr           | e 2 (1 do 2)  |           |                                             |          |       |

- 2.1.1. Uwaga: System RDR rejestruje czas przeglądania poszczególnych tabel. Po przekroczeniu czasu minimalnego System zarejestruje przeglądnięcie tabeli i wyświetlony zostanie u dołu ekranu komunikat "Zarejestrowano przeglądnięcie tabeli". W przypadku pustych tabel, rejestracja przeglądania tabeli nie wymaga przekroczenia czasu minimalnego.
- 2.1.2. Przed zakończeniem lustracji możliwe jest pobranie wstępnego protokołu (ale niezalecane) w formacie pdf po kliknięciu ikony w kol. "Protokół".
- 2.1.3. Po zakończeniu lustracji gospodarstwa należy kliknąć przycisk "Zakończ wizytę". Na formatce lustrator musi wprowadzić uwagi oraz wystawić ocenę (0=niedostateczna (wyłączenie gosp. z Polskiego FADN); 5=bardzo dobra), a na koniec kliknąć przycisk "Zakończ":

| Wizyta   |                                                 | 8              |
|----------|-------------------------------------------------|----------------|
|          |                                                 |                |
|          |                                                 | Zakończ wizytę |
| Data     | 2020-06-17 13:36:22                             | 2              |
| Rola     | Administrator                                   |                |
| Login    | $q_{\rm ext} = \frac{d_{\rm eff}}{d_{\rm eff}}$ |                |
| Rodzaj   | Lustracja                                       |                |
| Protokół | Protokół                                        |                |
| Uwagi    | Książka prowadzona w                            | wzorowo.       |
| Ocena    | 5                                               |                |
|          | ✓ Zakończ Ø Ani                                 | nuluj          |

## 2.1.4. Po zakończeniu można pobrać ostateczny protokół po kliknięciu ikony w kol. "Protokół":

| LIRDRPOFTMPSatcad3-#7ceProtokol RDR-R2019NS208913+W L-R235-P1982-2020817.au/Prot                                                                                                    |                     |                                                                                                    | 2020-08-17\13:44    |
|----------------------------------------------------------------------------------------------------|---------------------|----------------------------------------------------------------------------------------------------|---------------------|
| Instytut Ekonomiki Rolnictwa i Gospodari                                                                                                    | i Żywnościowei-     | PIB                                                                                                    | 2020-00-11110.44    |
| Zakład Rachunkowości Gospodar                                                                                                    | stw Rolnych         |                                                                                                    |                     |
| www.jerioz.waw.pl_www.fr                                                                                                    | adn nl              |                                                                                                    |                     |
|                                                                                                    | autripi             |                                                                                                    |                     |
| Protok (Leokara and and and an Delekim FAD)                                                                                                    |                     | 1                                                                                                    |                     |
| Protokoł zakresu pracy doradcy w Polskim FADN                                                                                                    | 2019                | Data:                                                                                                    | 2020-06-17 13:36:22 |
| w roku:                                                                                                    |                     |                                                                                                    |                     |
| Biuro IEDICZ DID                                                                                                    |                     | M-DD-                                                                                                    | 200                 |
| Rachunkowe:                                                                                                    |                     | NIDK.                                                                                                    | × 1                 |
| Pracownik (odr):                                                                                                    |                     | NrPBR:                                                                                                    | 4.                  |
| NIG:                                                                                                    |                     | - C                                                                                                    | kontynuujące        |
|                                                                                                    | Rola:               | NrBR:                                                                                                    | NrPBR:              |
| Lustrator:                                                                                                    | Administrator       | 20                                                                                                    | 0070                |
| Il venile le serie dis desedere                                                                                                    |                     |                                                                                                    |                     |
| owagi/zalecenia dia doradcy:                                                                                                    |                     |                                                                                                    |                     |
| Ksiażka prowadzona wzorowo.                                                                                                    |                     |                                                                                                    |                     |
|                                                                                                    | 6.                  | Teniou                                                                                                    | Lineba              |
| Tabela                                                                                                    | əq                  | Zapisy                                                                                                    | LICZDa              |
|                                                                                                    | zapisy              | do                                                                                                    | wierszy             |
| SALZ (dotyczy gospodarstwa w pierwszym roku badań):                                                                                                    |                     | ~ ~                                                                                                    | ~ ~                 |
| Informacje ogolne (Info)                                                                                                    |                     | $\sim$                                                                                                    | $\sim$              |
| Zasoby ziemi (1)                                                                                                    |                     | > <                                                                                                    | -                   |
| Srodki trwale (4)                                                                                                    |                     | > <                                                                                                    | -                   |
| Zwierzęta (7)                                                                                                    |                     | $\geq$                                                                                                    | -                   |
| Zapasy (8)                                                                                                    |                     | $\sim$                                                                                                    | -                   |
| KWIW:                                                                                                    |                     |                                                                                                    |                     |
| Wpływy                                                                                                    | Tak                 | m-c 12                                                                                                    | 55                  |
| Wydatki                                                                                                    | Tak                 | m-c 12                                                                                                    | 96                  |
| KOIZ:                                                                                                    |                     |                                                                                                    |                     |
| Informacie ogólne (Info)                                                                                                    | Tak                 | ~                                                                                                    | ~                   |
| Zaziel, i il. referencyine (Zaziel)                                                                                                    | Tak                 |                                                                                                    |                     |
| Zasoby i nakłady pracy (1)                                                                                                    | Tak                 | m-c 12                                                                                                    |                     |
| Użytkowanie ziemi (2)                                                                                                    | Tak                 |                                                                                                    |                     |
| Unrawy (4)                                                                                                    | Tak                 |                                                                                                    | 5                   |
| Stany zwierzat (5)                                                                                                    | Tak                 | m <sub>1</sub> c 12                                                                                                    | 18                  |
| Urodzenia i unadki zwierzat (6)                                                                                                    | Tak                 | m-c 12                                                                                                    | -                   |
| Zużycie prod. wł. (7)                                                                                                    | Tak                 | kw A                                                                                                    | 9                   |
| Nieodelates estation 7 (D (9)                                                                                                    | IdA                 | NW. 4                                                                                                    | 0                   |
| Nieodolatne przekaz 20 CP (0)                                                                                                    | Tak                 | ~                                                                                                    |                     |
| Cidu krátki (42)                                                                                                    | Tak                 | $\sim$                                                                                                    |                     |
| Cyle diver (12)                                                                                                    | 1 BK                | $\langle \rangle$                                                                                                    | 3                   |
| Cyki diugi (13)<br>Steatu Jasawa (14)                                                                                                    | NIE                 | $\langle \rangle$                                                                                                    | -                   |
| Straty losowe (14)<br>See dividence who devoies last and plantacia wielelateia (16)                                                                                                    | NIE                 | $\langle \rangle$                                                                                                    | -                   |
| Stouki uware w budowie: Ias, sad, plantacje wieloletnie (16)                                                                                                    | Nie                 | $\sim$                                                                                                    | -                   |
| Srodki trwałe w budowie: pozostałe (17)                                                                                                    | Nie                 |                                                                                                    | -                   |
| Rejestr przeglądanych książek i tabel:                                                                                                    |                     |                                                                                                    |                     |
| coir.0.0 1 coir.1 coir.2 coir.2 coir.4 coir.5.0 coir.6.0 coir.8 coir.12 co                                                                                                    | 12.0 coir 14.0      | ania 15.0 mia 1                                                                                                    | 6.0 euroiz 1        |
| ounit 0 0_1, ounit 1, odiate, odiato, odiato, odiatoro, odiatoro, odiatoro, odiato, odiate, odiate, od | ewait. 10.0 kniw    | wohan 0 kuin a                                                                                                    | vdatki 0 kojz 0     |
| 0 1 koiz zazielin koiz 1 koiz 2 koiz 2 koiz 4 koiz 5 koiz 2 0 koiz 7 0 koi                                                                                                    | 2.9.0 koiz 0 heir   | 10 koiz 11 keis                                                                                                    | 12 koiz 12.12       |
| U_1, KOIZ-20210110, KOIZ-1, KOIZ-2, KOIZ-3, KOIZ-4, KOIZ-3, KOIZ-0-0, KOIZ-7-0, KOI<br>koiz 14, koiz 15, koiz 16, 16, 1, koiz 17,17,1, koiz 19,0, koiz 20, koiz 24                                                                                                    | 2-0-0, KUIZ-9, KUIZ | - 10, KUIZ- 11, KUIZ-                                                                                                    | 12, KUI2-10-10_L,   |
| NUL2-19, NUL2-10, NUL2-10-10 L, NUL2-17-17 L, NUL2-10-0, NUL2-20, KUL2-21                                                                                                    |                     |                                                                                                    |                     |
| 20 Brzegladanie od:                                                                                                    | 2020 06 17 12:07    | do:                                                                                                    | 2020.06.17.12-26    |
| Przegiądanie od:                                                                                                    | 2020-00-17 13:07    | 40:                                                                                                    | 2020-00-17 13:30    |
| Data modyfikacji: 2020-06-04 14:08:46.6                                                                                                    |                     |                                                                                                    |                     |
| Data ost. wizyty: 2020-06-27 12:42:38                                                                                                    |                     | Liczba wizyt:                                                                                                    | 1                   |
| Data ost. lustracji: 2020-06-17 13:36:22                                                                                                    | L                   | Liczba lustracji:                                                                                                    | 1                   |
| Punktowa aktywność doradcy w                                                                                                    | gospodarstwie i     | (5=bardzo dobra:                                                                                                    |                     |
| 0=niedostateczna (wyłaczenie o                                                                                                    | ospodarstwa z P     | olskiego FADN)):                                                                                                    | 5                   |
| - incoostatedzina (infigezenie gi                                                                                                    | And Li              | ere and the state of the state of the state |                     |
|                                                                                                    |                     |                                                                                                    |                     |

- 2.1.5. Uwaga: w protokole, dla wybranych tabel zarejestrowane zostały informacje: czy w tabeli są zapisy, do którego miesiąca/kwartału oraz liczba wierszy w momencie przeprowadzania lustracji. Lustracja tabel SAiZ w przypadku gospodarstw kontynuujących nie jest rejestrowana. Fakt nie przeglądnięcia tabeli zostanie wyróżniony czerwonym kolorem oraz znakiem "I". W protokole umieszczony jest rejestr wszystkich przeglądanych tabel oraz łączny czas trwania lustracji.
- 2.2. Lustracje w kontekście pojedynczego gospodarstwa lustrator może przeglądać po wybraniu zakładki "Wizyty" w KRR\Edycja:

| RozPro +<br>DGR +<br>RR + | Książki SAIZ SW<br>Tabele Wizyty Wizy<br>Wykaz wizyt Nowa wi | AIZ KWIW KOIZ<br>rty<br>zyta | Kody Wizyty      |           |                                             |       |   |
|---------------------------|--------------------------------------------------------------|------------------------------|------------------|-----------|---------------------------------------------|-------|---|
| Edycja                    | Data                                                         | Rola                         | NrPBR            | Rodzaj    | Wykonane czynności                          | Ocena |   |
| Testy                     | 1                                                            | 2                            | ,                | 4         | 5                                           | 6     | 7 |
| Wyniki testów             | 2020-06-17 12:42:38                                          | Pracownik                    | 1.111.           | Wizyta    | Rejestracja faktur za zakupione środki do j | ×     |   |
| Korekty                   | 2020-06-17 14:12:08                                          | Administrator                | 2 3 2 3          | Lustracja | Lustracja                                   | Ð     | 5 |
| Wizyty                    | 2020-06-17 13:36:22                                          | Administrator                | 2 <sup>m</sup> . | Lustracja | Lustracja                                   | 8     | 5 |
| Słowniki                  | Strona 1 z 1 🕅 🕬 🕅 🛛 🗮 o                                     |                              |                  |           |                                             |       |   |

2.2.1. Lustracje we wszystkich gospodarstwach lustrator może przeglądać w menu KRR\Wizyty:

| System RDR    | Rok: 2019 * | KRR: NIG: 53069    | 124 •           |       |           |                             |       |
|---------------|-------------|--------------------|-----------------|-------|-----------|-----------------------------|-------|
|               | Wizyty      |                    |                 |       |           |                             |       |
| ozPro *       | Data -      | NIG                | Rola            | NrPBR | Rodzaj    | Wykonane czynności          | Ocena |
| GR 🖛          |             |                    |                 |       |           |                             |       |
|               | 2020-0      | 6-17 12:42: 530691 | 24 Pracownik    | 1982  | Wizyta    | Rejestracja faktur za zakup |       |
| lycja         | 2020-0      | 6-17 14:12: 530691 | 24 Administrato | 2279  | Lustracja | Lustracja - protokół        | 5     |
| sty           | 2020-0      | 6-17 13:36: 530691 | 24 Administrato | 2279  | Lustracja | Lustracja - protokół        | 5     |
| yniki testów  | 2020-0      | 6-15 10:42: 100492 | 16 Administrato | 2279  | Lustracja | Lustracja - protokół        | 5     |
| orekty        | 2020-0      | 6-15 09:10: 100492 | 16 Administrato | 3209  | Lustracja | Lustracja - protokół        | 5     |
| izyty         | 2020-0      | 6-10 15:13 253247  | 23 Pracownik    | 2006  | Wizyta    | test 2                      |       |
| owniki        | 2020-0      | 6-10 13:42: 100032 | 06 Administrato | 2279  | Lustracja | Lustracja - protokół        | 5     |
| porty         | 2020-0      | 6-09 15:09 100032  | 06 Metodyk      | 7777  | Lustracja | Lustracja - protokół        | 5     |
| Procedury     | 2020-0      | 6-09 15:09 100032  | 06 Audytor      | 1505  | Lustracja | Lustracja - protokół        | 5     |
| ninistracja • | 2020-0      | 6-09 15:03: 100032 | 06 Audytor      | 1505  | Lustracja | Lustracja - protokół        | 5     |
| noc *         | 2020-0      | 6-09 12:02: 253247 | 23 Koordynator  | 0014  | Lustracja | Lustracja - protokół        | 5     |
|               | 2020-0      | 6-09 11:22: 253247 | 23 Pracownik    | 2006  | Wizyta    | Poprawka tab.4 KOIZ         |       |
|               | 2020-0      | 6-09 11:20: 253247 | 23 Pracownik    | 2006  | Wizyta    | Poprawka w tab.4 KOiZ.      |       |
|               | 2020-0      | 6-09 10:35 100032  | 06 Koordynator  | 0014  | Lustracja | Lustracja - protokół        | 5     |
|               | 2020-0      | 6-09 10:19: 100032 | 06 Koordynator  | 0014  | Lustracja | Lustracja - protokół        | 5     |
|               | 2020-0      | 6-09 09:40: 100032 | 06 Koordynator  | 0014  | Lustracja | Lustracja - protokół        | 5     |
|               | 2020-0      | 6-09 08:45: 100032 | 06 Administrato | 2279  | Lustracja | Lustracja - protokół        | 5     |
|               | 2020-0      | 6-09 08:43 100032  | 06 Administrato | 2279  | Lustracja | Lustracja - protokół        | 5     |
|               |             | 253247             | 23 Administrato | 9292  | Lustracja | Lustracja - protokół        |       |
|               |             | 100492             | 16 Administrato | 3209  | Lustracja | Lustracja - protokół        |       |

- 2.2.2. Uwaga: Wizyty oraz lustracje są w Systemie prezentowane razem. Istniej możliwość filtrowania, sortowania, a także pobrania rejestru w formacie MS Excel w celu przygotowania zestawień, czy też sprawozdań. Możliwe jest również pobranie protokołów zakończonych lustracji.
- 2.2.3. Uwaga: niezakończone lustracje nie mają "Daty", ani "Oceny". Lustrator musi sam zakończyć każdą rozpoczętą lustrację.
- 2.2.4. Uwaga: pracownik we wszystkich swoich gospodarstwach może przeglądać przeprowadzone lustracje oraz pobierać protokoły.